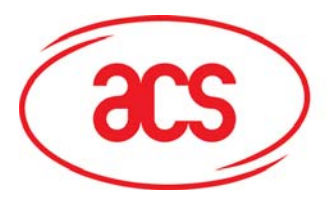

Card and Reader Technologies

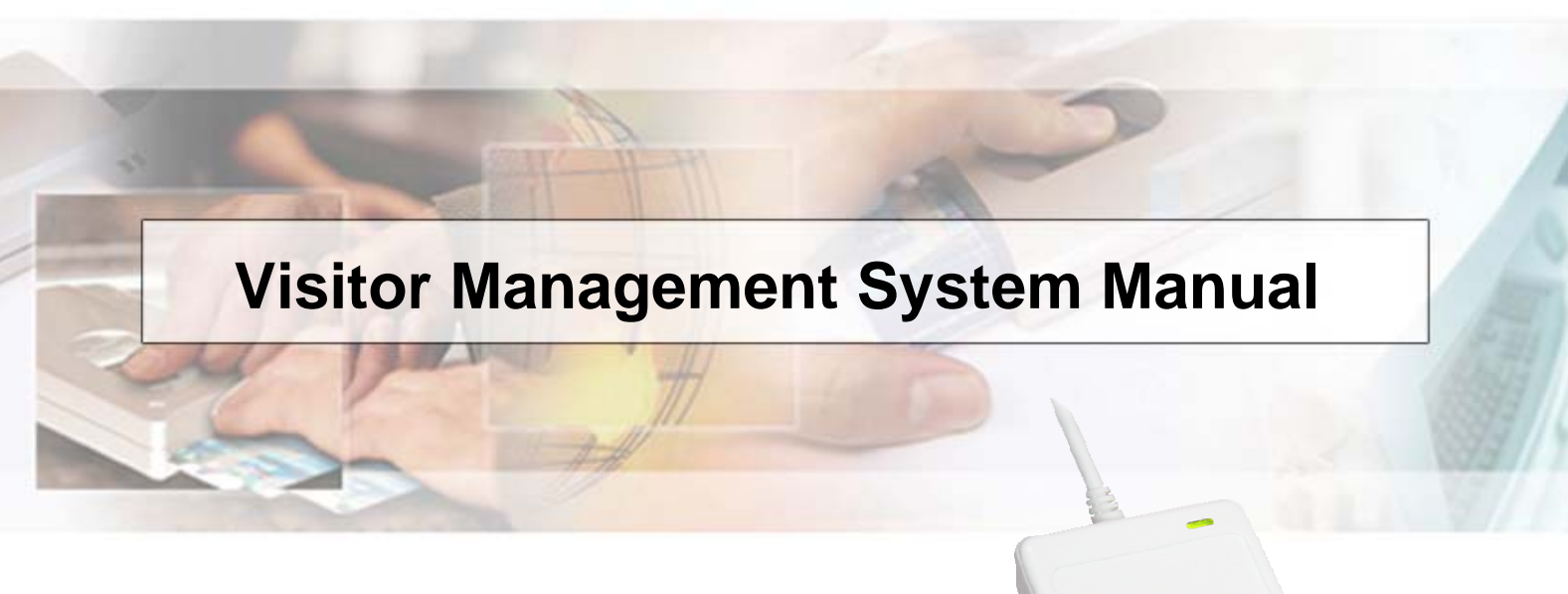

## ACR122U NFC Reader

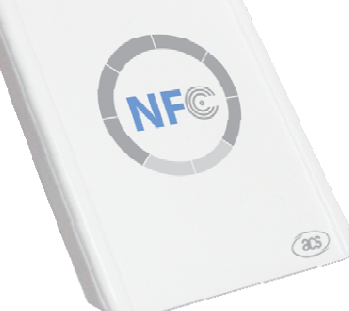

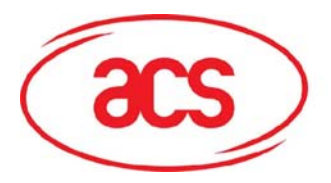

### ACR122U NFC Reader

### **Table of Contents**

| 1.0 Introduction                                    | 3 |
|-----------------------------------------------------|---|
| 1.1 Registration Module                             | 3 |
| 1.2 Exhibitor Module                                | 3 |
| 2.0 Demo Application Requirements                   | 4 |
| 3.0 Using the Visitor Management System Application | 4 |
| 3.1 Registration Module                             | 4 |
| 3.2 Exhibitor Module                                | 7 |

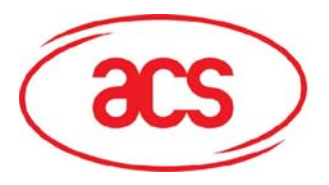

#### **1.0 Introduction**

The ACR122 NFC Reader can be used in a wide range of contactless solutions and this application simulates a Visitor Management System which can be used for tradeshows and other registration systems. The application is divided into two modules namely the Registration and Exhibitor Module.

#### 1.1 Registration Module

In the Registration Module details of the user will be inputted then saved in a contactless smart card. Since the ACR122 supports ISO 18092 tags and ISO 14443 tags, you can choose from a wide variety of contactless card to use for your application, however, for this specific application, Mifare 1K card will be used. The program flow is summarized by the flow chart below.

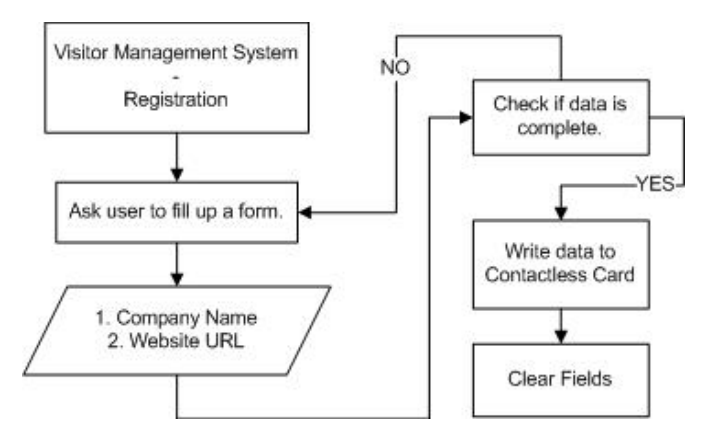

Figure 1 Registration Module Flow Chart

#### **1.2 Exhibitor Module**

The whole application simulates a tradeshow registration system where visitors are first registered in the Registration Area. When a visitor drops by the booth, he/she can tap the card and the information will be saved in an excel file for the Exhibitor's reference. The program flow is summarized by the flow chart below.

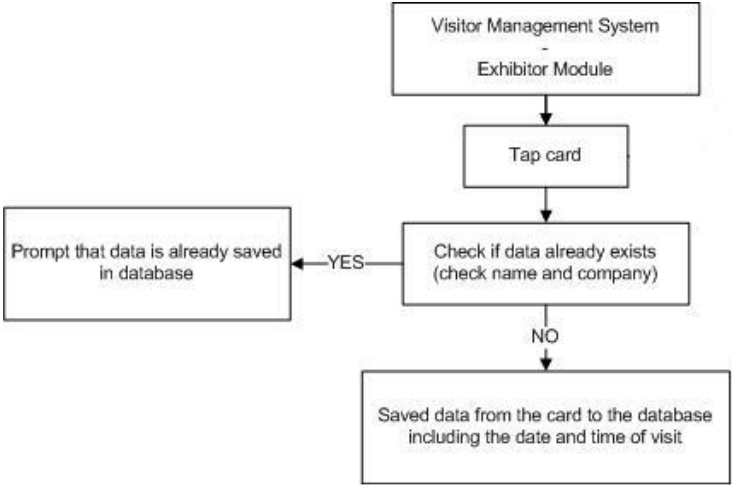

Figure 2 Exhibitor Module Flow Chart

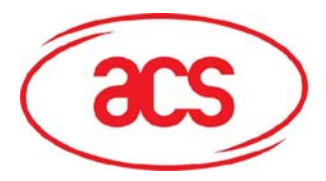

**ACR122U NFC Reader** 

### 2.0 Demo Application Requirements

You need to have the following to be able to use the application.

- 1. .NET framework You need the .NET framework to run the application. Please refer to the SDK User Manual on how to install the .NET framework in your machine.
- 2. MS Excel You need this to open the database in Excel Form
- 3. MS Access This is not necessary but if you would like to open the \*.mdb file you need to use MS Access.

Note: Application is not supported in Windows 2000

### 3.0 Using the Visitor Management System Application

#### 3.1 Registration Module

| 1. In the main menu click on the Registration button.                                                | Advanced Card Systems Ltd.                                                                                             |
|----------------------------------------------------------------------------------------------------|----------------------------------------------------------------------------------------------------|
|                                                                                                    | Registration     Exhibitor       Remember my answer                                                                    |
| <ol> <li>The Registration Module will open.</li> <li>Place the card on top of the reader.</li> </ol> | Visitor Management System - Registration Module<br>File<br>Powered by<br>CSS Advanced Card Systems Ltd. www.acs.com.hk |
|                                                                                                    | ID: (Auto Generated Value)                                                                                             |
|                                                                                                    | Company Name.                                                                                                    |
|                                                                                                    | Last Name                                                                                                    |
|                                                                                                    | Position:                                                                                                    |
|                                                                                                    | Email Address:                                                                                                    |
|                                                                                                    | Location:                                                                                                    |
|                                                                                                    | Company Website:                                                                                                    |
|                                                                                                    | Register Clear                                                                                                    |
|                                                                                                    | Powered by                                                                                                    |

Reader: ACS ACR122 0 Card is present.

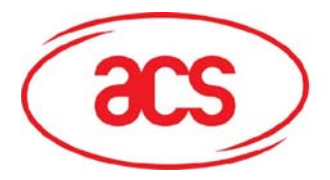

🧕 Visitor Management System - Registration Module

(acs) Advanced Card Systems Ltd.

First Name: Richelle

ID: (Auto Generated Value) Company Name: Advanced Card Systems Ltd

File

Powered by

### ACR122U NFC Reader

www.acs.com.hk

3. Details of the participant should be inputted. Click on the Register button.

Note: The Clear button will only clear the fields in the application.

4. When registering a participant for the first time, a pop-up window will appear informing you whether or not you want to create the database. Click on the Yes button. The application will automatically create the database.

| Last Name: Arjona                                                                                                    |                             |
|----------------------------------------------------------------------------------------------------|-----------------------------|
| Position: Product                                                                                                    | t Marketing Engineer        |
| Email Address: richelle.                                                                                                    | arjona@acs.com.hk           |
| Location: Philippin                                                                                                    | nes 🔹                       |
| Company Website: http://w                                                                                                    | ww.acs.com.hk               |
|                                                                                                    | Register Clear              |
| Powered by                                                                                                    | Systems Ltd. www.acs.com.hk |
|                                                                                                    | ,                           |
| Reader: ACS ACR122 0 Card is prese                                                                                                    | nt.                         |
|                                                                                                    | 1 1 1 1 1 1 1               |
| Visitor Management System - Reg                                                                                                    | jistration Module           |
| File<br>Powered by                                                                                                    |                             |
| Advanced Card                                                                                                    | Systems Ltd. www.acs.com.hk |
| ID: (Auto G                                                                                                    | enerated Value)             |
| Company Name: Advance                                                                                                    | ed Card Systems Ltd         |
| Create Databara                                                                                                    |                             |
| I Create Database                                                                                                    |                             |
| Database (<br>Create?                                                                                                    | acs.mdb) does not exist.    |
| Ema                                                                                                    |                             |
|                                                                                                    | Yes No                      |
| Company Website: http://w                                                                                                    | ww.acs.com.hk               |
|                                                                                                    | Desister Office             |
|                                                                                                    | Register                    |
| Powered by Advanced Card                                                                                                    | Systems Ltd. www.acs.com.hk |
| eader: ACS ACR122 0 Card is preser                                                                                                    | nt.                         |
|                                                                                                    |                             |
| Visitor Management System - Reg                                                                                                    | gistration Module           |
| Powered by                                                                                                    |                             |
| Advanced Card                                                                                                    | Systems Ltd. www.acs.com.hk |
|                                                                                                    |                             |
| ID: 1                                                                                                    |                             |
|                                                                                                    |                             |
| Company Name: Advance                                                                                                    | ed Card Systems Ltd         |
| Company Name: Advance                                                                                                    | ced Card Systems Ltd        |
| Company Name: Advanc                                                                                                    | ced Card Systems Ltd        |
| Company Name: Advance<br>First Nam<br>Last Nam                                                                                                    | ced Card Systems Ltd        |
| Company Name: Advance<br>First Nam<br>Last Nam<br>Positic                                                                                              | ced Card Systems Ltd        |
| Company Name: Advance<br>First Nam Register<br>Last Nam<br>Positic<br>Email Addres                                                                     | Successfully Registered     |
| Company Name: Advance<br>First Nam Register<br>Last Nam<br>Positic<br>Email Addres<br>Locatic                                                          | Ced Card Systems Ltd        |
| Company Name: Advance<br>First Nam Register<br>Last Nam<br>Positic<br>Email Addres<br>Locatic<br>Company Website response                              | Successfully Registered!    |
| Company Name: Advance<br>First Nam Register<br>Last Nam<br>Positic<br>Email Addres<br>Locatic<br>Company Website mapore                                | Ced Card Systems Ltd        |
| Company Name: Advance<br>First Nam Register<br>Last Nam Positic<br>Email Addres<br>Locatic<br>Company Website register                                 | Ced Card Systems Ltd        |
| Company Name: Advance<br>First Nam Register<br>Last Nam Positic<br>Email Addres<br>Locatic<br>Company Website regerered<br>Powered by<br>Advanced Card | ced Card Systems Ltd        |

5. A pop up window will appear once the data is successfully saved in the contactless card and the database.

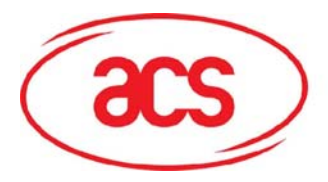

### ACR122U NFC Reader

6. There are other options that can be used in the Registration Module under the File Menu.

7. If you have several ACR122U NFC Readers connected to your computer, this option will allow you to choose which device you want to use.

8. This option allows you to export the database into Excel Form.

If you click on the Export to Excel option an Excel Worksheet will appear containing the data for all the registered users.

9. Under the File Menu, you can also click on the Preference button which will open the Registration Settings Window.

| ile  |                                                                                                    |                                                                               |           |                                        |
|------|----------------------------------------------------------------------------------------------------|-------------------------------------------------------------------------------|-----------|----------------------------------------|
|      | Select Reader                                                                                       |                                                                               | •         |                                        |
|      | Database                                                                                            |                                                                               | •         | 0007026                                |
|      | Preferences                                                                                         | Ctrl+Shift+P                                                                  |           | ems Ltd. www.acs.com.hk                |
|      | Switch Module                                                                                       | Ctrl+Shift+S                                                                  |           |                                        |
|      | Exit                                                                                                | Ctrl+Shift+X                                                                  |           | ated Value)                            |
|      |                                                                                                    |                                                                               |           |                                        |
| 1.5  |                                                                                                    | Curture Real                                                                  |           | ·· ••                                  |
| Vis  | itor Managemen                                                                                      | t System - Kegi                                                               | istra     | tion Module                            |
| ile  |                                                                                                    |                                                                               |           |                                        |
|      | Select Reader                                                                                       |                                                                               | ×         | ACS ACR122 0                           |
|      | Database                                                                                            |                                                                               |           |                                        |
|      |                                                                                                    |                                                                               |           |                                        |
|      | Preferences                                                                                         | Ctrl+Shift+P                                                                  |           | ems Ltd. www.acs.com.hk                |
|      | Preferences<br>Switch Module                                                                        | Ctrl+Shift+P<br>Ctrl+Shift+S                                                  |           | ems Ltd. www.acs.com.hk                |
|      | Preferences<br>Switch Module<br>Exit                                                                | Ctrl+Shift+P<br>Ctrl+Shift+S<br>Ctrl+Shift+X                                  |           | ems Ltd. www.acs.com.hk                |
|      | Preferences<br>Switch Module<br>Exit                                                                | Ctrl+Shift+P<br>Ctrl+Shift+S<br>Ctrl+Shift+X                                  | 5116      | ems Ltd. www.acs.com.hk                |
| Vis  | Preferences<br>Switch Module<br>Exit<br>itor Management                                             | Ctrl+Shift+P<br>Ctrl+Shift+S<br>Ctrl+Shift+X                                  | stra      | ems Ltd. www.acs.com.hk<br>ated Value) |
| Vis  | Preferences<br>Switch Module<br>Exit<br>itor Management                                             | Ctrl+Shift+P<br>Ctrl+Shift+S<br>Ctrl+Shift+X                                  | stra      | ems Ltd. www.acs.com.hk                |
| Visi | Preferences<br>Switch Module<br>Exit<br>itor Management<br>Select Reader                            | Ctrl+Shift+P<br>Ctrl+Shift+S<br>Ctrl+Shift+X<br>Ctrl+Shift+X<br>System - Regi | stra      | ems Ltd. www.acs.com.hk                |
| Vis  | Preferences<br>Switch Module<br>Exit<br>itor Management<br>Select Reader<br>Database                | Ctrl+Shift+P<br>Ctrl+Shift+S<br>Ctrl+Shift+X                                  | stra<br>• | ems Ltd. www.acs.com.hk                |
| Vis  | Preferences<br>Switch Module<br>Exit<br>itor Management<br>Select Reader<br>Database<br>Preferences | Ctrl+Shift+P<br>Ctrl+Shift+S<br>Ctrl+Shift+X<br>Ctrl+Shift+X<br>System - Regi | stra      | ems Ltd. www.acs.com.hk                |
| Vis  | Preferences Switch Module Exit itor Management Select Reader Database Preferences Switch Module     | Ctrl+Shift+P<br>Ctrl+Shift+S<br>Ctrl+Shift+X<br>System - Regi                 | stra      | ems Ltd. www.acs.com.hk                |

| File |               |              |   |          |                |
|------|---------------|--------------|---|----------|----------------|
|      | Select Reader |              | ۲ |          |                |
|      | Database      |              | ۲ |          |                |
|      | Preferences   | Ctrl+Shift+P |   | ems Lta. | www.acs.com.hk |
|      | Switch Module | Ctrl+Shift+S |   |          |                |
|      | Exit          | Ctrl+Shift+X |   |          |                |

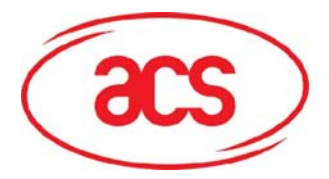

### ACR122U NFC Reader

10. In this window, you can modify the settings.

Database Settings

Filename – Excel File where the data will be saved.

Table Name – The name of the table in the Database.

Username – username that will be used to access the database.

Password – password of the username specified.

General Setting:

Title – Caption/Text that will be displayed in the top corner of the main window

Top Logo – Image (JPG) that will displayed on the top portion of the main window.

Link - a URL that will be opened when you click the top image of the main window.

11. As the name of the Switch Module implies, it allows you to switch between the two modules of the application.

12. The Exit Option closes the application.

| egistration Sett | ings                           |  |
|------------------|--------------------------------|--|
| Database:        |                                |  |
| Filename:        | acs.mdb                        |  |
| Table Name:      | Participants                   |  |
| User Name:       | root                           |  |
| Password:        | •••••                          |  |
| General:         |                                |  |
| Title:           | Visitor Management System - Re |  |
| Top Logo:        | RegMod_Toplogo.jpg             |  |
| Link:            | http://www.acs.com.hk/         |  |
|                  |                                |  |

| File | itor Managemen | t System - Reg | istra | ition Module |                                                                                                    |
|------|----------------|----------------|-------|--------------|----------------------------------------------------------------------------------------------------|
|      | Select Reader  |                | •     |              |                                                                                                    |
|      | Database       |                | •     |              |                                                                                                    |
|      | Preferences    | Ctrl+Shift+P   |       | ems Ltd.     | www.acs.com.hk                                                                                                    |
| -    | Switch Module  | Ctrl+Shift+S   |       |              |                                                                                                    |
|      | Exit           | Ctrl+Shift+X   |       |              | - in the second second s |

| File |               | , ,          |   |         |                |
|------|---------------|--------------|---|---------|----------------|
|      | Select Reader |              | • | 1       |                |
|      | Database      |              | ۲ |         | 20             |
|      | Preferences   | Ctrl+Shift+P |   | ems Ltd | www.acs.com.hk |
|      | Switch Module | Ctrl+Shift+S |   |         |                |
|      | Exit          | Ctrl+Shift+X |   |         |                |

#### 3.2 Exhibitor Module

1. In the main menu click on the Exhibitor button.

| Degistration | Exhibitor |
|--------------|-----------|
|--------------|-----------|

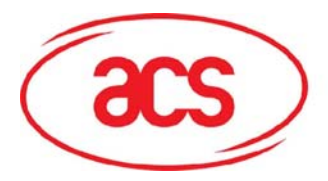

### ACR122U NFC Reader

2. The Registration Module will open. Place the card on top of the reader.

3. When the application is used for the first time, a pop-up window will appear informing you whether or not you want to create the database. Click on the Yes button. The application will automatically create the database.

| ID:               |      |  |
|-------------------|------|--|
| Company Name:     | <br> |  |
| First Name:       |      |  |
| Last Name:        |      |  |
| Last Name.        |      |  |
| Fosiuon.          |      |  |
| Email Address:    |      |  |
| Location:         |      |  |
| Jompany vvebsite: |      |  |

|             | ID: 1                                          |
|-------------|------------------------------------------------|
| Company I   | Name: Advanced Card Systems Ltd                |
| ſ           | Create Database                                |
| First       |                                                |
| Last        | Database (acs.xls) does not exist.     Create? |
| F           |                                                |
| Email A     | Yes No                                         |
| L           |                                                |
| ompany We   | ebsite: http://www.acs.com.hk                  |
| on party we | solid. mapariti add.commi                      |

4. You will see the information stored in the card. This data is saved in an excel file.

| Advance          | eu caru systems Ltu. www.ats.com |
|------------------|----------------------------------|
| ID:              | 1                                |
| Company Name:    | Advanced Card Systems Ltd        |
| First Name:      | Richelle                         |
| Last Name:       | Arjona                           |
| Position:        | Product Marketing Engineer       |
| Email Address:   | richelle.arjona@acs.com.hk       |
| Location:        | Philippines                      |
| Company Website: | http://www.acs.com.hk            |

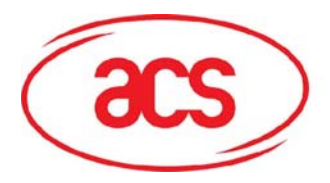

### ACR122U NFC Reader

5. If you tap the same card again on the exhibitor module, a warning message will appear. It gives you the option to save the data twice in the excel file or not.

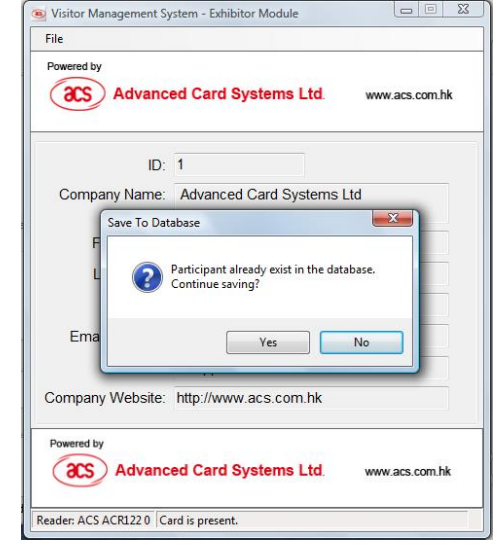

6. There are other options that can be used in the Exhibitor Module under the File Menu.

If you have several ACR122U NFC Readers connected to your computer, this option will allow you to choose which device you want to use.

7. This option allows you to open the database which is in Excel Form.

The Excel Worksheet on the right is the database that contains the details of the participants who drop by the Exhibitor's booth.

8. Under the File Menu, you can also click on the Preference button which will open the Registration Settings Window.

| le |                         |              |   |                  |          |
|----|-------------------------|--------------|---|------------------|----------|
| 5  | Select Reader           |              | F | ACS ACR122 0     |          |
| ţ  | Database<br>Preferences | Ctrl+Shift+P | ۲ | tems Ltd. www.ac | s.com.hk |
| 5  | Switch Module           | Ctrl+Shift+S |   |                  |          |
| E  | Exit                    | Ctrl+Shift+X |   |                  |          |

| <u>F</u> ile |                            |              |   |                           |
|--------------|----------------------------|--------------|---|---------------------------|
|              | Select Reader              |              | ۲ |                           |
|              | Database                   |              | • | Open/Show Ctrl+Shift+O    |
|              | Preferences                | Ctrl+Shift+P |   | COTTO SEC. INTRACO.COTTAN |
|              | Switch Module Ctrl+Shift+S |              |   |                           |
|              | Exit                       | Ctrl+Shift+X |   |                           |

| K     MS Sans Serif     10     B     I     II     II     III     III     III     IIII     IIII     IIIII     IIIIIIIIIIIIIIIIIIIIIIIIIIIIIIIIIIII                                                                                                    | -    | MS Sans Ser                         | if.            | 10          |              |                 | and second a   |            |             |
|----------------------------------------------------------------------------------------------------|------|-------------------------------------|----------------|-------------|--------------|-----------------|----------------|------------|-------------|
| A B C D E F G H Company_First_Nam_Last_Nam Position_NEmail_Add/Location_Company_V Advanced Richelle Arjona Product M richelle.arj Philippine: http://www.a Advanced Richelle Arjona Product M richelle.arj Philippine: http://www.a Advanced Richelle Arjona Product M richelle.arj Philippine: http://www.a Visitor Management System - Registration Module File                                                                                                    |      |                                     |                | • 10        | - B I        |                 | <b>a</b> \$ °  | %   🚝   🖸  | - • 🔗 • 🗛   |
| A     B     C     D     E     F     G     H       ID     Company_First_Nam_Last_Nam Position_NEmail_Add(Location_Company_V     Company_V     Compa                                                                                                    | _    | -                                   | <i>f</i> ∗ 'IC | 0           |              |                 |                |            | ,           |
| ID     Company, First Nam Last, Nam Position, Nemail, Add Location     Company, First Nam Last, Nam Position, Nemail, Add Location     Company, First, Nam Last, Nam Position, Nemail, Add Location       1     Advanced Fichelle     Anna     Product M inchelle ary Philippine inttp://www.a       2     Advanced Richelle     Arjona     Product M inchelle ary Philippine inttp://www.a       1     Advanced Richelle     Arjona     Product M inchelle ary Philippine inttp://www.a       Visitor Management System - Registration Module     Product M inchelle ary Philippine inttp://www.a                                                                                                    | 1    | A B                                 |                | C [         | ) E          | F               | G              | Н          |             |
| 1     Advanced Aichelle     Arjona     Product M inchelle.arj Philippine: http://www.a       2     Advanced John     Doe     Product M inchelle.arj Philippine: http://www.a       1     Advanced Richelle     Arjona     Product M inchelle.arj Philippine: http://www.a       Visitor Management System - Registration Module     E                                                                                                    |      | Comp                                | any_First      | t_Nam Last_ | _Nam Positio | on_NEmail_A     | d(Location     | Company    | _Website    |
| 2     Advanced John     Doe     Product M John doe (     Philippine: http://www.a       1     Advanced Richelle     Arjona     Product M ichelle arj Philippine: http://www.a       Visitor Management System - Registration Module     Image: Comparison of the system and the system and the system | 1    | Advar                               | iced Rich      | helle Arjor | na Produ     | ct M richelle.a | arj Philippine | http://www | .acs.com.hk |
| Visitor Management System - Registration Module                                                                                                    | 2    | Advar                               | iced Johr      | n Doe       | Produ        | ct M John.doe   | @Philippine    | nttp://www | .acs.com.hk |
| Visitor Management System - Registration Module                                                                                                    | -    | Advar                               | icea Ricr      | nelle Arjor | ia Produ     | ct M richelle.a | arj Pnilippine | nttp://www | .acs.com.hk |
|                                                                                                    | File |                                     |                |             |              |                 |                |            |             |
| Select Reader                                                                                                    |      |                                     | der            |             | ۰.           | 1               |                |            |             |
| Database                                                                                                    |      | Select Rea                          | Juci           |             |              |                 |                |            |             |
| ems Ltd www.acs.o                                                                                                    |      | Select Rea                          | Juci           |             |              |                 |                |            |             |
| Preferences Ctrl+Shift+P                                                                                                    |      | Select Rea<br>Database              | Juci           |             | •            | ems Lt          | d.             | www.acs    | .com.hk     |
|                                                                                                    |      | Select Rea<br>Database<br>Preferenc | es             | Ctrl+Shi    | ►<br>ft+P    | ems Lte         | d.             | www.acs    | .com.hk     |

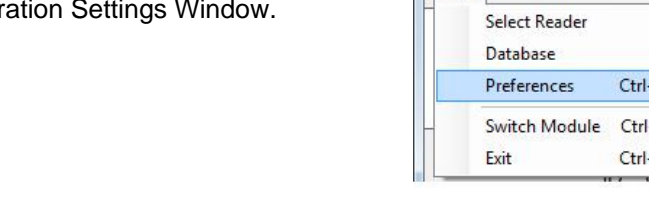

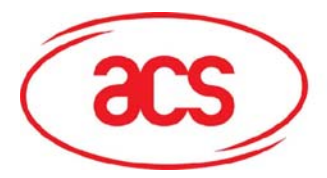

ACR122U NFC Reader

10. In this window, you can modify the settings.

Database Settings

Filename – Excel File where the data will be saved.

Table Name – The name of the Sheet in MS Excel file.

#### General Setting:

Title – Caption/Text that will be displayed in the top corner of the main window

Top Logo – Image (JPG) that will displayed on the top portion of the main window.

Link – a URL that will be opened when you click the top image of the main window.

11. As the name of the Switch Module implies, it allows you to switch between the two modules of the application.

12. The Exit Option closes the application.

| Database:                                | a                                                                            |    |
|------------------------------------------|------------------------------------------------------------------------------|----|
| Filename:                                | acs.xls                                                                      |    |
| Table Name:                              | Participants                                                                 |    |
| User Name:                               |                                                                              | 1  |
| Password:                                |                                                                              |    |
|                                          |                                                                              |    |
| General:                                 |                                                                              |    |
| General:<br>Title:                       | Visitor Management System - E                                                | Ex |
| General:<br>Title:<br>Top Logo:          | Visitor Management System - E<br>ExMod_Toplogo.jpg                           | Ex |
| General:<br>Title:<br>Top Logo:<br>Link: | Visitor Management System - E<br>ExMod_Toplogo.jpg<br>http://www.acs.com.hk/ | Ex |

| ile | Select Reader<br>Database<br>Preferences Ctrl+Shift+P |              | F. | tems Ltd. | www.acs.com.hk |  |
|-----|-------------------------------------------------------|--------------|----|-----------|----------------|--|
|     | Switch Module                                         | Ctrl+Shift+S |    |           |                |  |
| T   | Exit                                                  | Ctrl+Shift+X |    |           |                |  |

| File | 7             |              |   |          |                |
|------|---------------|--------------|---|----------|----------------|
|      | Select Reader |              | • |          |                |
|      | Database      |              | ٠ |          | 1227           |
|      | Preferences   | Ctrl+Shift+P |   | tems Lta | www.acs.com.hk |
|      | Switch Module | Ctrl+Shift+S |   | -        |                |
|      | Exit          | Ctrl+Shift+X |   |          |                |